## Faire des étiquettes avec open office 3

Antoine ALLIX : EPN de Saint-Michel

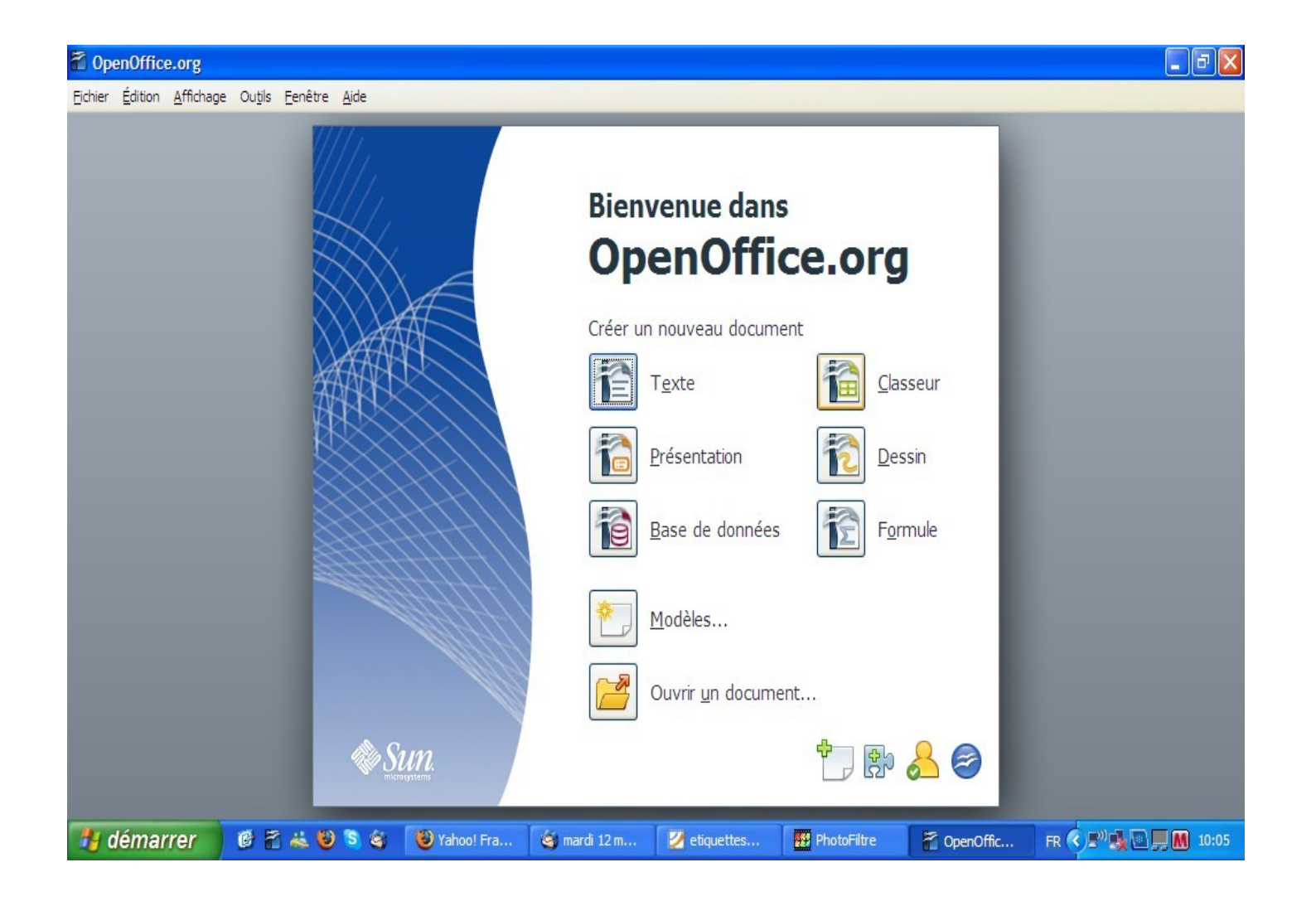

 Rendez-vous sur open office, puis cliquez sur « classeur »

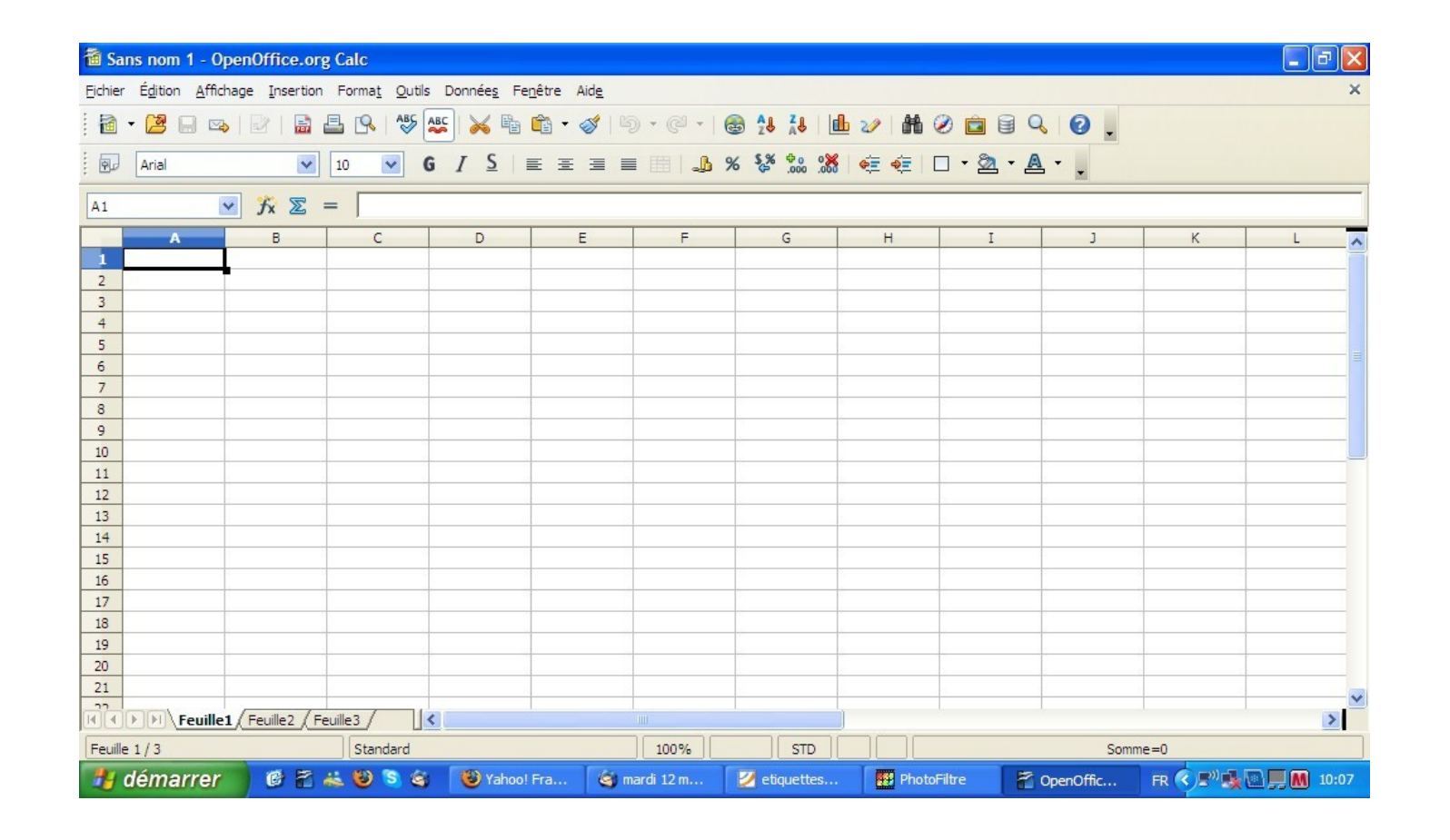

 Une fois dans le classeur, commencez à créer votre base de données. En ligne 1, donnez un nom à toutes les entrées que vous désirez.

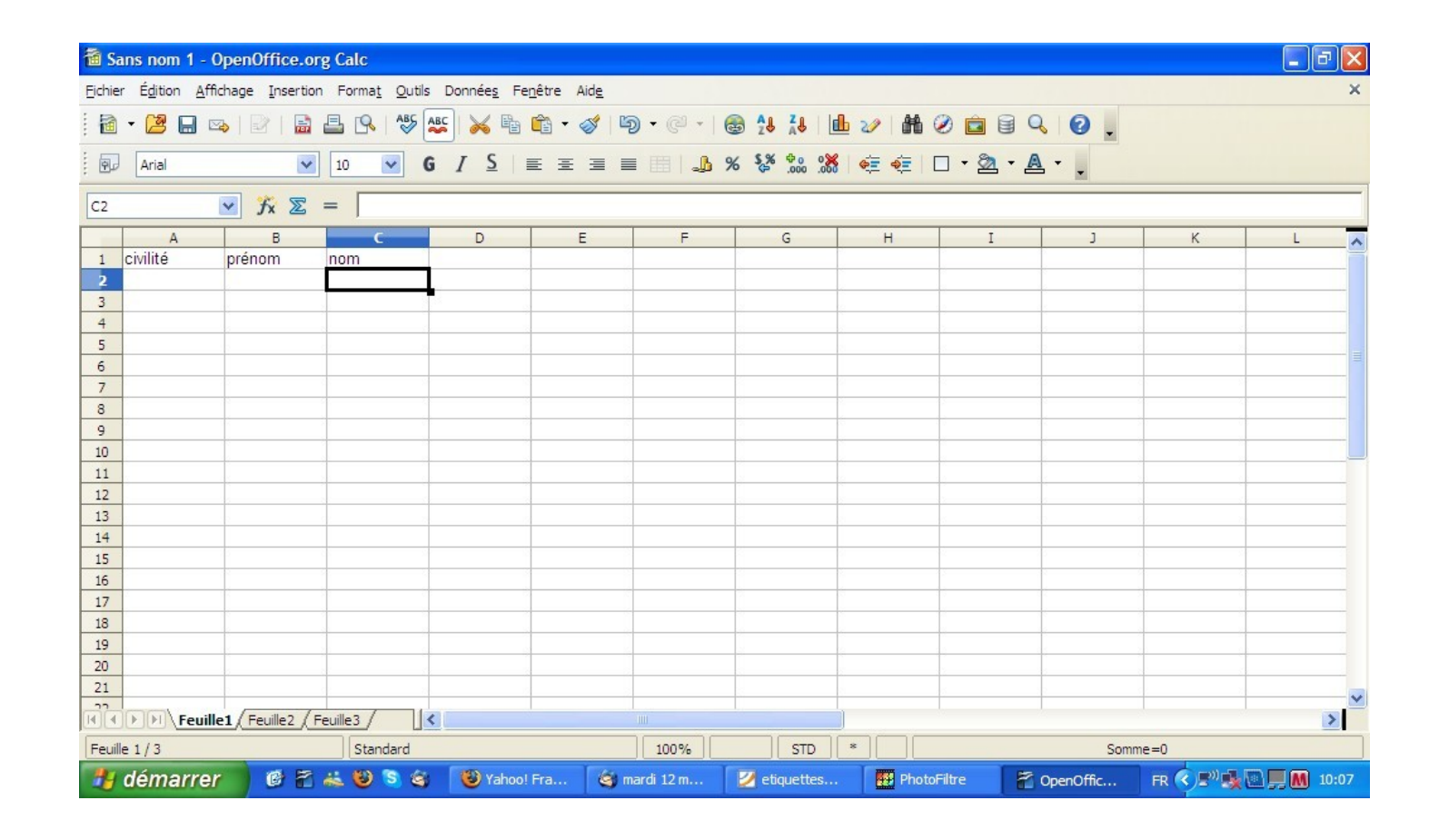

 Une fois vos entrées nommées, remplissez les colonnes avec les informations correspondantes.

| 1 S    | 🛅 Sans nom 1 - OpenOffice.org Calc                                    |           |           |             |        |        |            |             |        |           |           |                |
|--------|-----------------------------------------------------------------------|-----------|-----------|-------------|--------|--------|------------|-------------|--------|-----------|-----------|----------------|
| Eichie | jchier Égition Affichage Insertion Format Qutils Données Fenêtre Aide |           |           |             |        |        |            |             |        |           |           |                |
| . 🖻    |                                                                       |           |           |             |        |        |            |             |        |           |           |                |
| . 90   | Pu Arial In In In In In In In In In In In In In I                     |           |           |             |        |        |            |             |        |           |           |                |
| C7     | C7 ▼ 7x ∑ =                                                           |           |           |             |        |        |            |             |        |           |           |                |
|        | A                                                                     | В         | с         | D           | E      | F      | G          | Н           | I      | J         | К         | L 🔨            |
| 1      | civilité                                                              | prénom    | nom       |             |        |        |            |             |        |           |           |                |
| 2      | Mr                                                                    | Antoine   | ALLIX     |             |        |        |            |             |        |           |           |                |
| 3      | Mlle                                                                  | Christine | POMPADOUR |             | 3      |        | <u></u>    | 2           |        |           |           |                |
| 4      | Mr                                                                    | Georges   | LUIMEME   |             |        |        | 2          |             |        |           |           |                |
| 5      | Mme                                                                   | Anne      | HAUNIME   | (           | 0      |        | <u></u>    |             |        |           |           |                |
| 6      | Mile                                                                  | Marie     | AUBROSSE  |             |        |        |            |             |        |           |           |                |
| 7      |                                                                       |           |           |             |        |        |            |             |        |           |           |                |
| 8      |                                                                       |           |           |             |        |        |            | <u></u>     |        |           | ][        |                |
| 9      | -                                                                     |           |           |             |        |        |            |             |        |           |           |                |
| 10     |                                                                       |           |           |             |        |        |            |             |        |           |           |                |
| 11     |                                                                       | - 4       |           |             |        |        | <u></u>    | 2 12        |        |           |           |                |
| 12     | -                                                                     | - 10      | - 21      |             |        |        | -          |             |        |           |           |                |
| 13     |                                                                       |           |           |             |        |        |            | S           |        |           | 2         |                |
| 14     |                                                                       |           | - 10      |             |        |        |            |             |        |           |           |                |
| 15     |                                                                       |           |           |             |        |        |            |             |        |           |           |                |
| 16     | 1                                                                     |           |           |             | 8      |        | -          | 3           |        |           | -         |                |
| 1/     |                                                                       |           |           |             |        |        |            |             |        |           |           |                |
| 18     | -                                                                     | -         |           |             |        |        |            |             |        |           |           |                |
| 19     | 5                                                                     |           |           |             | 3      |        | 4          | 2           |        |           |           |                |
| 20     | -                                                                     |           |           |             |        |        |            |             |        |           |           |                |
| 21     |                                                                       |           |           |             | 0      |        |            |             |        |           | 2         | ~              |
|        | K     Feuille1     Feuille2     Feuille3                              |           |           |             |        |        |            |             |        |           |           |                |
| Feui   | le 1/3                                                                |           | Standard  |             |        | 100%   | STD *      |             |        | Somme=(   | )         |                |
| -      | démarre                                                               | r 🕑 🖻     | i 🚜 🕲 🕲 🎕 | (Wahoo! Fra | 🧐 mard | i 12 m | etiquettes | PhotoFiltre | 🚰 Oper | nOffic Ff | R 🔇 🔊 🔩 🔟 | <b>M</b> 10:09 |

 Première étape réussie. Enregistrez votre classeur.

| 🛅 Sa            | 🗃 Sans nom 1 - OpenOffice.org Calc                          |                         |                                    |                    |                                       |                            |            |                |              |  |
|-----------------|-------------------------------------------------------------|-------------------------|------------------------------------|--------------------|---------------------------------------|----------------------------|------------|----------------|--------------|--|
| <u>F</u> ichier | Édition <u>A</u> ffichage Insertion F                       | orma <u>t O</u> utils I | Donnée <u>s</u> Fe <u>n</u> être / | Aid <u>e</u>       |                                       |                            |            |                | ×            |  |
| 2               | Nouveau →<br>Ouvrir Ctrl+O<br>Derniers documents utilisés → | G                       | / <u>×</u> ⊫ ≡ ≡                   | ở   Ⴊ • ¢<br>∃ ≡ ⊞ | · · · · · · · · · · · · · · · · · · · | e ≫   ∰ ⊘  <br>  ॡ ॡ   □ • | <u>□</u>   | •              |              |  |
|                 | Assistants +                                                |                         |                                    |                    |                                       |                            |            |                |              |  |
|                 | Eermer<br>Enregistrer Ctrl+S                                | n<br>IX                 | D                                  | E                  | F G                                   | н                          | I          | J K            |              |  |
|                 | Enregistrer <u>s</u> ous Ctrl+Maj+S<br>Tout enregistrer     |                         |                                    |                    |                                       |                            |            |                |              |  |
| 8               | Re <u>c</u> harger<br>Versions                              | BROSSE                  |                                    |                    |                                       |                            |            |                | ====         |  |
| -               | Exporter<br>Exporter au format PDF<br>Envoyer               |                         |                                    |                    |                                       |                            |            |                |              |  |
| <b>P</b>        | Propriétés<br>Signatu <u>r</u> es numériques<br>Modèles     |                         |                                    |                    |                                       |                            |            |                |              |  |
|                 | Aperçu <u>d</u> ans le navigateur Web                       |                         |                                    |                    |                                       |                            |            |                |              |  |
|                 | Agerçu<br>Imprimer Ctrl+P<br>Paramétrages de l'imprimante   |                         |                                    |                    |                                       |                            |            |                |              |  |
|                 | Quitter Ctrl+Q                                              | e3 /                    |                                    | 1111               |                                       |                            |            |                | >            |  |
| Feuille         | e 1 / 3                                                     | Standard                |                                    | 100%               | STD                                   | *                          |            | Somme=0        |              |  |
| -               | démarrer 🔰 🙆 🐔 🚢                                            | 🕲 🕲 🎕                   | 🕲 Yahoo! Fra                       | 🎯 mardi 12 m       | 🗾 etiquettes                          | PhotoFiltre                | 🚰 OpenOffi | c 🛛 FR 🔇 🔊 🍓 🖻 | <b>ID:10</b> |  |

 Pour enregistrer, cliquez sur « fichier », puis « enregistrer sous ».

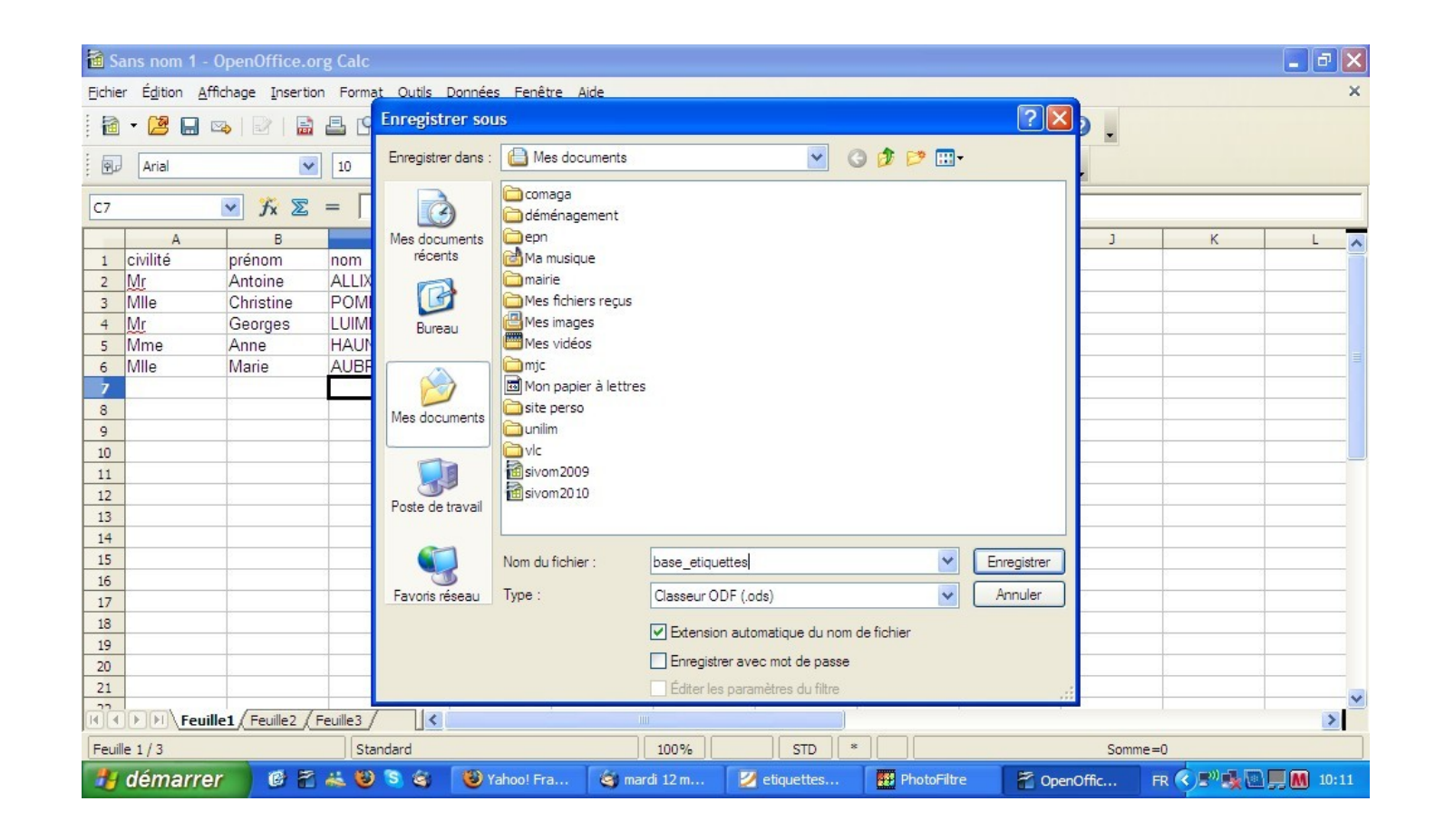

 Sélectionnez l'emplacement pour enregistrer votre base (ici, c'est « mes documents »), donnez lui un nom (ici : « base\_étiquettes »), puis cliquez sur enregistrer.

| 🗃 ba            | se_etiquettes.ods - OpenOffi                                                    | ice.org Calc                                                              |              |                                              |                         |                              |                                       |
|-----------------|---------------------------------------------------------------------------------|---------------------------------------------------------------------------|--------------|----------------------------------------------|-------------------------|------------------------------|---------------------------------------|
| <u>F</u> ichier | Édition <u>A</u> ffichage <u>I</u> nsertion Fo                                  | orma <u>t Q</u> utils Donnée <u>s</u> Fe <u>n</u> être Aid <u>e</u>       |              |                                              |                         |                              | ×                                     |
|                 | Nouveau<br>Ouvrir Ctrl+O<br>Derniers docyments utilisés                         | <ul> <li>S I S E E E E</li> </ul>                                         | • @ •   💩    | AU ZU AU AU AU AU AU AU AU AU AU AU AU AU AU | 2∕   M ⊘  <br>€ €   □ - | ⊇ 8 9 0.<br><u>∞ · A</u> · . |                                       |
|                 | Assistants >                                                                    | Lettre                                                                    |              |                                              |                         |                              |                                       |
|                 | Eermer<br>Enregistrer Ctrl+S<br>Enregistrer gous Ctrl+Maj+S<br>Tout enregistrer | Eax     Agenda     Présentation                                           | F            | G                                            | H                       | L I                          | K L                                   |
| ß               | Regharger<br>Versions                                                           | Page Web           Onvertisseur de documents           Euro-convertisseur |              |                                              |                         |                              | E E E E E E E E E E E E E E E E E E E |
|                 | E <u>x</u> porter<br>E <u>x</u> porter au format PDF<br>Envo <u>v</u> er        | Source de données des adresses                                            |              |                                              |                         |                              |                                       |
| Þ               | Propriétés<br>Signatu <u>r</u> es numériques<br>Modèles •                       |                                                                           |              |                                              |                         |                              |                                       |
|                 | Aperçu <u>d</u> ans le navigateur Web                                           |                                                                           |              |                                              |                         |                              |                                       |
|                 | Agerçu<br>Imprimer Ctrl+P<br>Paramétrages de l'imprimante                       |                                                                           |              |                                              |                         |                              |                                       |
|                 | Quitter Ctrl+Q                                                                  |                                                                           | Ш            |                                              |                         |                              |                                       |
| Feuille         | 21/3                                                                            | Standard                                                                  | 100%         | STD                                          |                         | S                            | omme=0                                |
| -               | démarrer 🔰 🧭 🐔 🚢                                                                | 🕲 😒 🏐 Yahoo! Fra 🧐 ma                                                     | rdi 12 m 🛛 😰 | etiquettes                                   | PhotoFiltre             | 🗃 base_etiqu                 | . 🛛 FR < 🔊 🌺 🖻 💭 📶 10:11              |

 Maintenant que votre classeur est prêt, il faut le transformer en base de données. Cliquez sur « fichier », « assistants », « source de données des adresses ».

| 🗃 ba       | 🗃 base_etiquettes.ods - OpenOffice.org Calc                            |                     |                              |                                                                     |                                                  |                                               |                       |                    |  |
|------------|------------------------------------------------------------------------|---------------------|------------------------------|---------------------------------------------------------------------|--------------------------------------------------|-----------------------------------------------|-----------------------|--------------------|--|
| Eichier    | Ejchier Édition Affichage Insertion Format Qutils Données Fenêtre Aide |                     |                              |                                                                     |                                                  |                                               |                       |                    |  |
| . 🖻        |                                                                        |                     |                              |                                                                     |                                                  |                                               |                       |                    |  |
|            |                                                                        |                     |                              |                                                                     |                                                  |                                               |                       |                    |  |
|            | Assistant Source de données des adresses                               |                     |                              |                                                                     |                                                  |                                               |                       |                    |  |
| C7         |                                                                        | ✓ Jx ∑              | é.                           |                                                                     |                                                  |                                               |                       |                    |  |
|            | A                                                                      | В                   | tapes                        | <ul> <li>OpenOffice.org perme<br/>système. Cette fonctio</li> </ul> | t l'accès aux données<br>n nécessite la créatior | des adresses présente<br>d'une source de donn | es dans votre<br>nées | K L 🔨              |  |
| 1          | civilité                                                               | prénom              | 1. Type de carnet d'adresses | OpenOffice.org dans la                                              | quelle vos carnets d'a                           | dresses existeront sou                        | us forme de tables.   |                    |  |
| 2          | Mile                                                                   | Christing           | 2 Paramètres de connexion    | Cet assistant yous aide                                             | à créer cette source                             | de données.                                   |                       |                    |  |
| 4          | Mr                                                                     | Georges             | 2. Parametres de connexion   | o (harrian a la harrian                                             |                                                  |                                               |                       |                    |  |
| 5          | Mme                                                                    | Anne                | 3. Sélection de table        | Selectionnez le type du c                                           | arnet d'adresses exte                            | rne :                                         |                       |                    |  |
| 6          | Mlle                                                                   | Marie               | 4. Assignation des champs    | 4. Assignation des champs O Mozilla / Netscape                      |                                                  |                                               |                       |                    |  |
| 7          |                                                                        | 5-4-1-1             | 5. Titre de la source de     | 5. Titre de la source de O Stork des adresses I DAP                 |                                                  |                                               |                       |                    |  |
| 8          |                                                                        | _                   | données                      | O Carnet d'adresses                                                 | Outlook                                          |                                               |                       |                    |  |
| 9          |                                                                        |                     | -                            | O Carnet d'adresses                                                 | du système <u>W</u> indows                       |                                               |                       |                    |  |
| 10         |                                                                        |                     |                              | <ul> <li>Autre source de d</li> </ul>                               | onnées externe                                   |                                               |                       |                    |  |
| 12         |                                                                        |                     |                              |                                                                     |                                                  |                                               |                       |                    |  |
| 13         |                                                                        |                     |                              |                                                                     |                                                  |                                               |                       |                    |  |
| 14         |                                                                        |                     |                              |                                                                     |                                                  |                                               |                       |                    |  |
| 15         |                                                                        |                     |                              |                                                                     |                                                  |                                               |                       |                    |  |
| 16         |                                                                        |                     |                              |                                                                     |                                                  |                                               |                       |                    |  |
| 17         |                                                                        |                     | Aide                         | << Précédent                                                        | <u>S</u> uivant >>                               | Terminer                                      | Annuler               |                    |  |
| 18         |                                                                        |                     |                              |                                                                     |                                                  |                                               |                       |                    |  |
| 20         |                                                                        |                     |                              |                                                                     |                                                  |                                               |                       |                    |  |
| 21         |                                                                        |                     |                              |                                                                     |                                                  |                                               |                       |                    |  |
| <b>H</b> I | <b>Feui</b>                                                            | lle1 / Feuille2 / F | Feuille3                     | IIII                                                                | 1                                                |                                               |                       | >                  |  |
| Feuille    | e 1/3                                                                  |                     | Standard                     | 100%                                                                | STD                                              |                                               | 5                     | Somme=0            |  |
| -          | démarre                                                                | r 🖸 🐔               | 🚢 🥹 💲 🍇 🛛 🕹 Yahoo!           | Fr 🥞 mardi 12                                                       | 🛛 etiquettes                                     | PhotoFiltre                                   | 🗃 base_etiq           | FR 🔇 🔊 🕵 🔜 🛄 10:12 |  |

 Cochez « autre source de données externes », puis cliquez sur « suivant ».

| 🗃 bi   | 🗟 base_etiquettes.ods - OpenOffice.org Calc |                      |                          |                                  |                                                       |                                     |                         |                  |              |             |
|--------|---------------------------------------------|----------------------|--------------------------|----------------------------------|-------------------------------------------------------|-------------------------------------|-------------------------|------------------|--------------|-------------|
| Eichie | r É <u>d</u> ition <u>A</u>                 | ffichage Insertion   | n Forma <u>t O</u> utils | Donnée <u>s</u> Fe <u>n</u> être | Aid <u>e</u>                                          |                                     |                         |                  |              | ×           |
| . 🗃    | • 🖪 日                                       | 🗠   🛃   🔒            | 🖴 🕵 i 🐴                  | ) 😹 🖻 🛍 •                        | 🛷   🖻 • @ •                                           |                                     | b 🤣 i 👬 🧭 🖻             |                  |              |             |
|        |                                             |                      |                          |                                  |                                                       |                                     |                         |                  |              |             |
|        |                                             |                      | Assistant Source         | e de données de                  | es adresses                                           |                                     |                         |                  | 3            |             |
| C7     |                                             | ✓ Jx ∑               | é.                       |                                  |                                                       |                                     |                         |                  |              |             |
|        | A                                           | В                    | Etapes                   |                                  | Des informations supplé<br>source de données.         | mentaires sont requis               | es pour le paramétrag   | e de la nouvelle | К            | L A         |
| 1      | civilité                                    | prénom               | 1. Type de carnet        | d'adresses                       |                                                       |                                     |                         |                  |              |             |
| 2      | MILe                                        | Christine            | 2 Paramètres de l        | connevion                        | Utilisez le bouton ci-des<br>définir les paramètres m | sous pour ouvrir une a<br>anguants. | autre boîte de dialogue | e permettant de  |              |             |
| 4      | Mr                                          | Georges              |                          |                                  |                                                       |                                     |                         |                  |              |             |
| 5      | Mme                                         | Anne                 | 3, Selection de tab      | le                               |                                                       | Parame                              | tres                    |                  |              |             |
| 6      | Mlle                                        | Marie                | 4. Assignation des       | champs                           |                                                       |                                     |                         |                  |              | =           |
| 7      |                                             |                      | 5. Titre de la sourc     | e de                             |                                                       |                                     |                         |                  |              |             |
| 8      |                                             |                      | données                  |                                  |                                                       |                                     |                         |                  |              |             |
| 10     |                                             |                      | -                        |                                  |                                                       |                                     |                         |                  |              |             |
| 11     |                                             |                      |                          |                                  |                                                       |                                     |                         |                  |              |             |
| 12     |                                             |                      |                          |                                  |                                                       |                                     |                         |                  |              |             |
| 13     |                                             |                      | -                        |                                  |                                                       |                                     |                         |                  |              | <u></u>     |
| 14     |                                             |                      | -                        |                                  |                                                       |                                     |                         |                  |              |             |
| 15     |                                             |                      |                          |                                  |                                                       |                                     |                         |                  |              |             |
| 17     |                                             |                      | Aide                     |                                  |                                                       | Cuivent >>                          | Terminer                | Appular          |              |             |
| 18     |                                             |                      | Alde                     |                                  | << Precedent                                          | J                                   |                         | Armuler          |              |             |
| 19     | 1                                           | -                    |                          |                                  |                                                       |                                     | 3                       |                  |              |             |
| 20     |                                             |                      |                          |                                  |                                                       |                                     |                         |                  |              |             |
| 21     |                                             |                      |                          |                                  |                                                       |                                     |                         |                  |              | ~           |
|        | ) P P Feu                                   | ille1 / Feuille2 / F | Feuille3                 |                                  |                                                       |                                     |                         |                  |              | >           |
| Feuil  | le 1/3                                      |                      | Standard                 |                                  | 100%                                                  | STD                                 |                         | S                | Somme=0      |             |
|        | démarr                                      | er 🛛 🖸 🖻             | 🚜 🥹 🗿 🍇                  | 🕲 Yahoo! Fr                      | 🍯 mardi 12                                            | 💋 etiquettes                        | PhotoFiltre             | 🗃 base_etiq      | FR 🔇 🔊 🔩 🛄 🕻 | a 🛄 🕅 10:12 |

• Cliquez sur « paramètres ».

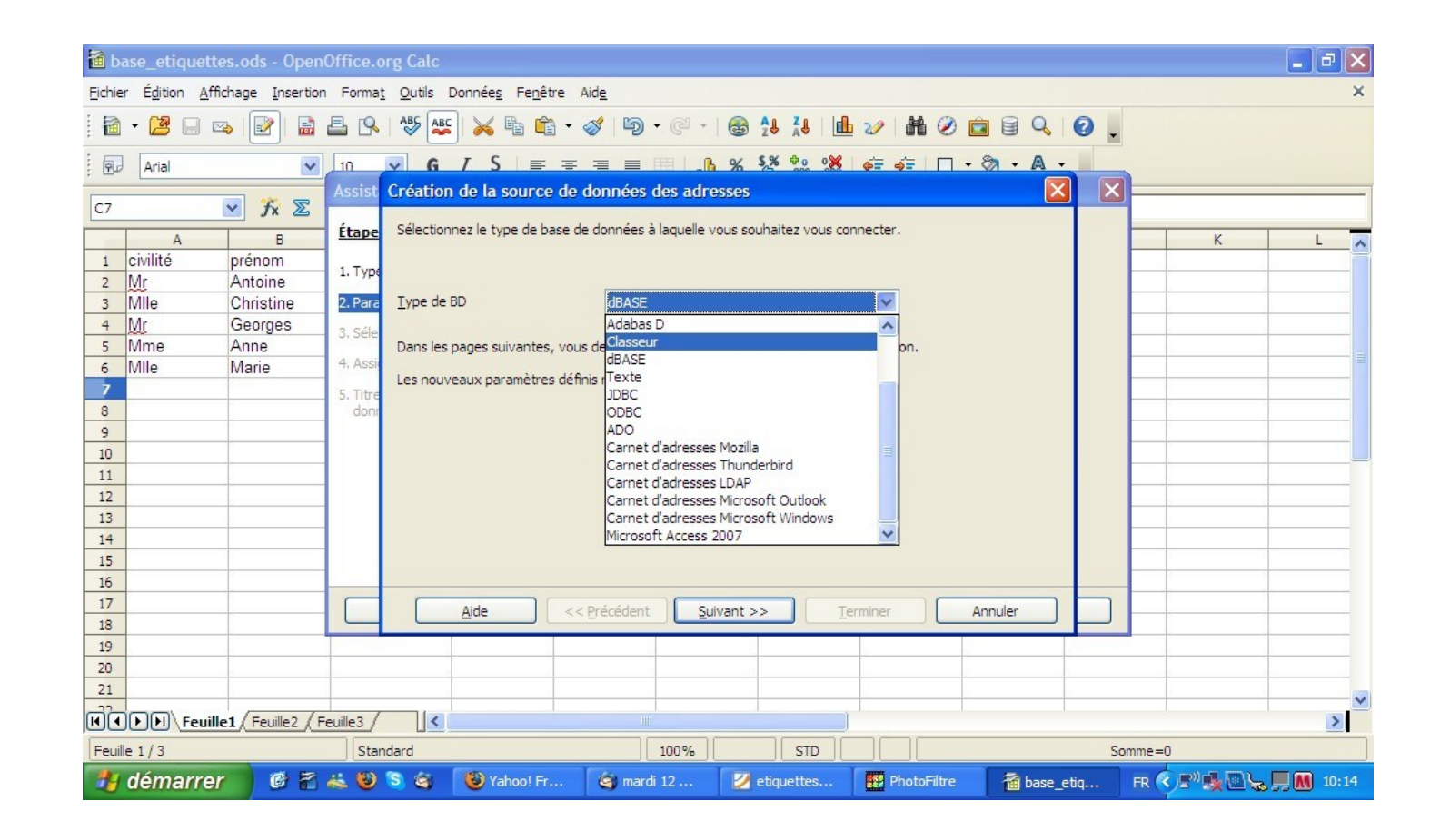

 Dans le menu « type de BD », remplacez « dBase » par « classeur », puis cliquez sur « suivant ».

| 🛅 ba   | ase_etiquet                                                            | ttes.ods - Open      | Office.    | org Calc      |                        |                 |                  |             |                    |              | _ 2 🗙              |
|--------|------------------------------------------------------------------------|----------------------|------------|---------------|------------------------|-----------------|------------------|-------------|--------------------|--------------|--------------------|
| Eichie | Ejchier Édition Affichage Insertion Format Outils Données Fenêtre Aide |                      |            |               |                        |                 |                  |             |                    |              |                    |
| . 🗃    |                                                                        |                      |            |               |                        |                 |                  |             |                    |              |                    |
| : 0    |                                                                        |                      |            |               |                        |                 |                  |             |                    |              |                    |
|        |                                                                        |                      | Assist     | Propriétés    | de la base de          | données - Param | ètres de connexi | on          |                    | 3            |                    |
| C7     |                                                                        | ✓ <i>f</i> x ∑       |            |               |                        |                 |                  |             |                    |              |                    |
|        | A                                                                      | В                    | Étape      | Général —     |                        |                 |                  |             |                    | К            | LA                 |
| 1      | civilité                                                               | prénom               | 1 Turne    | Chemin vers   | s les classeurs        |                 |                  |             |                    |              |                    |
| 2      | Mr                                                                     | Antoine              | I. Type    |               |                        |                 |                  |             | Par <u>c</u> ourir |              |                    |
| 3      | Mlle                                                                   | Christine            | 2. Para    | Authentificat | tion des utilisateurs  |                 |                  |             |                    |              |                    |
| 4      | Mr                                                                     | Georges              | 3. Séle    |               | addit des d'ulisateurs |                 |                  |             |                    |              | <u> </u>           |
| 5      | Mme                                                                    | Anne                 | 4 Acci     |               | Jasse requis           |                 |                  |             |                    |              |                    |
| 6      | IVIIIe                                                                 | Iviarie              | - Abbi     |               |                        |                 |                  |             |                    |              |                    |
|        |                                                                        |                      | 5. Titre   |               |                        |                 |                  |             |                    |              |                    |
| 0      | 3                                                                      |                      | doni       |               |                        |                 |                  |             |                    |              |                    |
| 10     |                                                                        |                      |            |               |                        |                 |                  |             |                    |              |                    |
| 11     |                                                                        |                      |            |               |                        |                 |                  |             |                    |              |                    |
| 12     |                                                                        |                      |            |               |                        |                 |                  |             |                    |              |                    |
| 13     |                                                                        |                      | 1          |               |                        |                 |                  |             |                    |              |                    |
| 14     |                                                                        |                      |            |               |                        |                 |                  |             |                    |              |                    |
| 15     |                                                                        |                      |            |               |                        |                 |                  | Tester la c | onnexion           |              |                    |
| 16     |                                                                        |                      | -          |               |                        |                 |                  |             |                    |              |                    |
| 17     |                                                                        |                      |            | A             | ide 🔤 <                | Précédent Su    | iivant >> ]      | Terminer    | Annuler            |              |                    |
| 18     |                                                                        |                      |            | _             |                        |                 |                  |             |                    |              |                    |
| 19     | 3                                                                      |                      |            |               |                        |                 |                  | 3           |                    |              |                    |
| 20     |                                                                        |                      |            |               |                        |                 |                  |             |                    |              |                    |
| 1      | <b>Feu</b>                                                             | ille1 / Feuille2 / F | =euille3 / | <             |                        |                 |                  |             |                    |              | >                  |
| Feuil  | e 1/3                                                                  |                      | Star       | ndard         |                        | 100%            | STD              |             | 5                  | Somme=0      |                    |
| -      | démarre                                                                | er 🛛 🕫 🐔             | ** 😜       | 86            | 🕑 Yahoo! Fr            | 🎯 mardi 12      | 💋 etiquettes     | PhotoFiltre | 诸 base_etiq        | FR 🔇 🔊 🔩 🖻 🖕 | <b>, III 10:15</b> |

 Dans cette fenêtre, vous devez indiquer à quel emplacement vous avez enregistré votre classeur en cliquant sur « parcourir ».

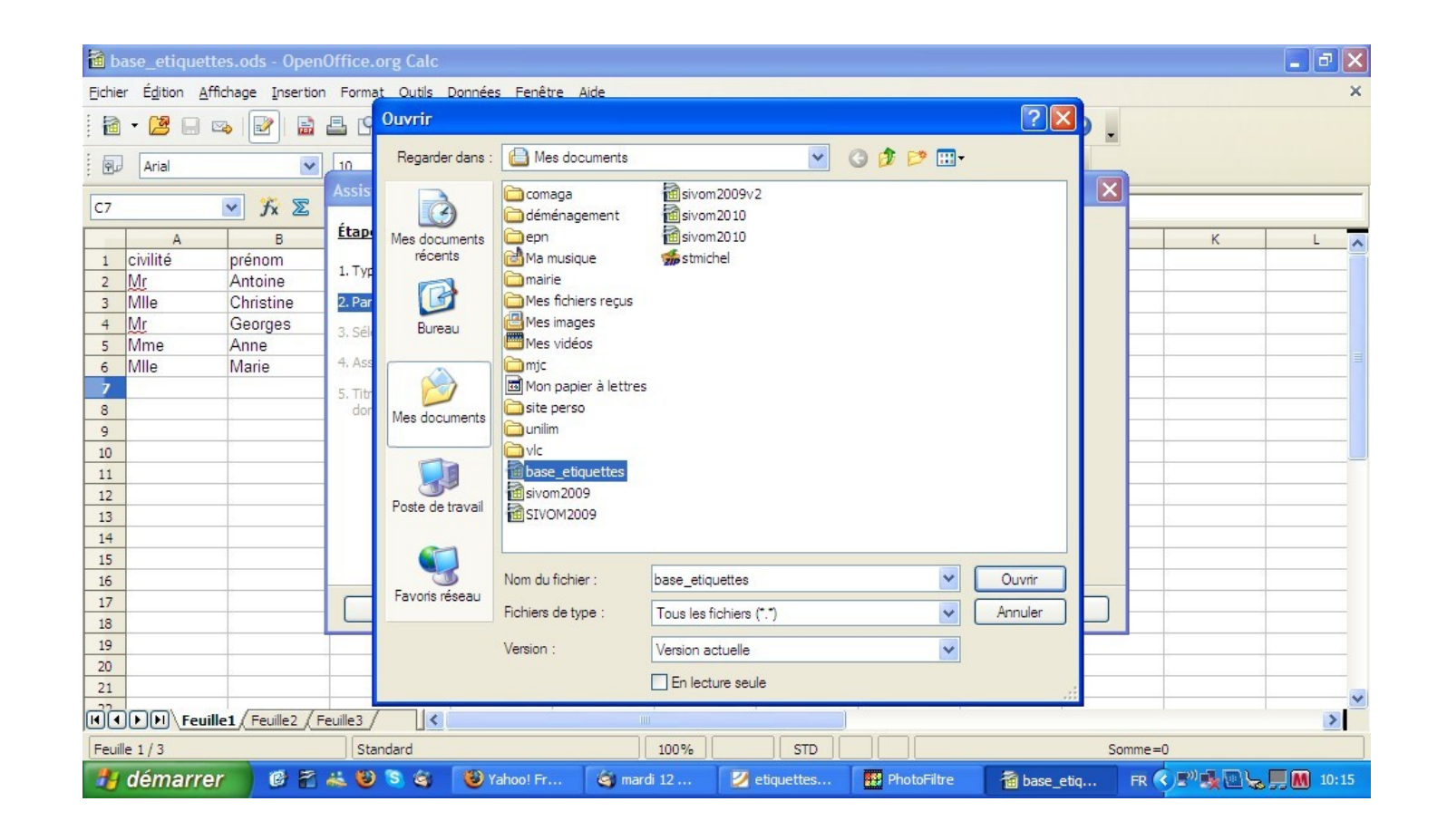

 Dans cet exemple, le classeur a été enregistré dans « mes documents » et s'appelle « base\_etiquettes ». Double-cliquez sur « base\_etiquettes ».

| 🛅 bi   | 🗃 base_etiquettes.ods - OpenOffice.org Calc |                      |           |                    |                                    |                       |                    |              |                    |                                       |
|--------|---------------------------------------------|----------------------|-----------|--------------------|------------------------------------|-----------------------|--------------------|--------------|--------------------|---------------------------------------|
| Eichie | r É <u>d</u> ition <u>A</u>                 | ffichage Insertior   | n Forma   | <u>t O</u> utils I | Donnée <u>s</u> Fe <u>n</u> être / | Aid <u>e</u>          |                    |              |                    | ×                                     |
| . 🗃    |                                             |                      |           |                    |                                    |                       |                    |              |                    |                                       |
| : 🗊    |                                             |                      |           |                    |                                    |                       |                    |              |                    |                                       |
|        |                                             |                      | Assist    | Propriét           | és de la base de                   | données - Paramé      | tres de connexie   | on           |                    | J                                     |
| C7     |                                             | ✓ Jx ∑               | 4.        | Cánánal            |                                    |                       |                    |              |                    |                                       |
|        | A                                           | В                    | Etape     | General -          |                                    |                       |                    |              |                    | K L 🔨                                 |
| 1      | civilité                                    | prénom               | 1. Type   | Chemin v           | ers les classeurs                  |                       |                    |              |                    |                                       |
| 2      | Mr                                          | Antoine              | 1.170     | C:\Docu            | ments and Settings\to              | onio Mes documents \b | ase_etiquettes.ods |              | Par <u>c</u> ourir |                                       |
| 3      | Mile                                        | Christine            | 2. Para   | Authentifi         | cation des utilisateurs            | -                     |                    |              |                    | · · · · · · · · · · · · · · · · · · · |
| 4      | Mr                                          | Georges              | 3. Séle   | Moto               | le nasse requis                    |                       |                    |              |                    |                                       |
| 5      | Mile                                        | Anne                 | 4. Assi   |                    | ie passe i equis                   |                       |                    |              |                    |                                       |
| 7      | Iville                                      | Iviane               |           |                    |                                    |                       |                    |              |                    |                                       |
| 8      |                                             |                      | 5. Titre  |                    |                                    |                       |                    |              |                    |                                       |
| 9      |                                             |                      | GOTT      |                    |                                    |                       |                    |              |                    |                                       |
| 10     |                                             |                      |           |                    |                                    |                       |                    |              |                    |                                       |
| 11     |                                             |                      |           |                    |                                    |                       |                    |              |                    |                                       |
| 12     |                                             |                      |           |                    |                                    |                       |                    |              |                    |                                       |
| 13     |                                             |                      |           |                    |                                    |                       |                    |              |                    |                                       |
| 14     |                                             |                      |           |                    |                                    |                       |                    |              |                    |                                       |
| 15     |                                             |                      |           |                    |                                    |                       |                    | Tester la co | nnexion            |                                       |
| 16     | 1                                           |                      |           | _                  |                                    |                       |                    |              |                    |                                       |
| 1/     | -                                           | -                    |           |                    | <u>A</u> ide <<                    | Précédent Su          | ivant >>           | [erminer     | Annuler            |                                       |
| 10     |                                             |                      |           |                    |                                    |                       |                    |              |                    | <b>-</b>                              |
| 20     |                                             |                      |           |                    |                                    |                       |                    |              |                    |                                       |
| 21     |                                             |                      |           |                    |                                    |                       |                    |              |                    |                                       |
| H.     | ) P P Feu                                   | ille1 / Feuille2 / F | euille3 / | <                  |                                    | 110                   |                    |              |                    |                                       |
| Feuil  | le 1/3                                      |                      | Star      | ndard              |                                    | 100%                  | STD                |              | S                  | omme=0                                |
| -      | démarre                                     | er 🛛 🕫 🐔             | ii 🕲      | 8                  | 🕲 Yahoo! Fr                        | 🎯 mardi 12            | 🛛 etiquettes       | PhotoFiltre  | 🗃 base_etiq        | FR 🔇 🔊 🍓 💽 😓 💭 🎆 10:16                |

 De retour sur le fenêtre précédente, cliquez sur « terminer ».

| 🗃 base_etiquettes.ods - OpenOffice.org Calc |                                                                        |                              |                                                                                                    |                   |  |  |  |  |  |
|---------------------------------------------|------------------------------------------------------------------------|------------------------------|----------------------------------------------------------------------------------------------------|-------------------|--|--|--|--|--|
| <u>Fichier</u> Édit                         | Ejchier Édition Affichage Insertion Format Qutils Données Fenêtre Aide |                              |                                                                                                    |                   |  |  |  |  |  |
| i 🖻 - 🕻                                     |                                                                        |                              |                                                                                                    |                   |  |  |  |  |  |
| Aria                                        |                                                                        |                              |                                                                                                    |                   |  |  |  |  |  |
|                                             |                                                                        | Assistant Source de donné    | es des adresses 🛛 🔀                                                                                                    |                   |  |  |  |  |  |
| C7                                          | ⊻ tx ≧                                                                 | é.                           |                                                                                                    |                   |  |  |  |  |  |
|                                             | A B                                                                    | <u>Etapes</u>                | Afin de pouvoir utiliser les données des adresses dans les modèles, OpenOffice.org<br>doit reconnaître les champs contenant les données concrètes.  | K L 🔨             |  |  |  |  |  |
| 1 civilit                                   | té prénom                                                              | 1. Type de carnet d'adresses |                                                                                                    |                   |  |  |  |  |  |
| 2 <u>WI</u>                                 | Christine                                                              | 2 Paramètres de connevion    | Exemple : les adresses e-mail pourront avoir été stockées dans un champ prècis que<br>vous pouvez nommer comme bon vous semble (e-mail, email, EM). |                   |  |  |  |  |  |
| 4 Mr                                        | Georges                                                                | 2. Parametres de connexion   |                                                                                                    |                   |  |  |  |  |  |
| 5 Mme                                       | e Anne                                                                 | 3. Sélection de table        | Utilisez le bouton ci-dessous pour appeler une autre boîte de dialogue permettant de<br>définir ces paramètres pour la source de données.           |                   |  |  |  |  |  |
| 6 Mile                                      | Marie                                                                  | 4. Assignation des champs    |                                                                                                    |                   |  |  |  |  |  |
| 7                                           | 2-210                                                                  | 5. Titre de la source de     | Assignation des champs                                                                                                    |                   |  |  |  |  |  |
| 8                                           |                                                                        | données                      |                                                                                                    |                   |  |  |  |  |  |
| 9                                           |                                                                        |                              |                                                                                                    |                   |  |  |  |  |  |
| 10                                          |                                                                        |                              | Aucun champ n'est assigne.<br>Si vous ne souhaitez pas procéder à l'assignation pour le moment, vous pourrez le faire                               |                   |  |  |  |  |  |
| 12                                          |                                                                        |                              | plus tard sous :                                                                                                    |                   |  |  |  |  |  |
| 13                                          |                                                                        |                              | Pichier - Modele de document - Source du carnet d'adresses                                                                                          |                   |  |  |  |  |  |
| 14                                          |                                                                        |                              |                                                                                                    |                   |  |  |  |  |  |
| 15                                          |                                                                        |                              |                                                                                                    |                   |  |  |  |  |  |
| 16                                          |                                                                        |                              |                                                                                                    |                   |  |  |  |  |  |
| 1/                                          |                                                                        | Aide                         | << Précédent         Suivant >>         Terminer         Annuler                                                                                    |                   |  |  |  |  |  |
| 19                                          |                                                                        |                              |                                                                                                    |                   |  |  |  |  |  |
| 20                                          |                                                                        | 1                            |                                                                                                    |                   |  |  |  |  |  |
| 21                                          |                                                                        |                              |                                                                                                    |                   |  |  |  |  |  |
|                                             | Feuille1 Feuille2 F                                                    | Feuille3                     |                                                                                                    | >                 |  |  |  |  |  |
| Feuille 1/3                                 | 3                                                                      | Standard                     | 100% STD Somme                                                                                                    | =0                |  |  |  |  |  |
| 🐮 dén                                       | narrer 🛛 🤨 🐔                                                           | 🚢 🥹 😒 🍣 🛛 🕹 Yahoo! F         | Fr 🎯 mardi 12 🗾 etiquettes 🧱 PhotoFiltre 🛛 🗃 base_etiq FR                                                                                           | < 🖓 🖳 😓 💭 📶 10:17 |  |  |  |  |  |

 L'étape suivante s'affiche : cliquez sur « suivant » sans faire d'assignation de champs.

| 🗟 base_etiquettes.ods - OpenOffice.org Calc |                                                                                                    |         |  |  |  |  |  |  |  |
|---------------------------------------------|----------------------------------------------------------------------------------------------------|---------|--|--|--|--|--|--|--|
| Eichier Édition Affichage                   | Ejchier Édition Affichage Insertion Format Qutils Données Fenêtre Aide 🗙                                                                                                    |         |  |  |  |  |  |  |  |
|                                             |                                                                                                    |         |  |  |  |  |  |  |  |
|                                             |                                                                                                    |         |  |  |  |  |  |  |  |
|                                             | Assistant Source de données des adresses                                                                                                    |         |  |  |  |  |  |  |  |
| C7 ¥                                        | fitzare literation in the second second seco |         |  |  |  |  |  |  |  |
| A                                           | B CLOPES Toutes les informations requises pour l'intégration des donnees des adresses dans K ObenOffice, ora sont à présent réunies.                                                                                                    | L 🔨     |  |  |  |  |  |  |  |
| 1 civilite prend                            | 0m 1. Type de carnet d'adresses                                                                                                    |         |  |  |  |  |  |  |  |
| 3 Mile Chris                                | saissez mantenant le nom sous lequel enregistrer la source de donnees dans                                                                                                    |         |  |  |  |  |  |  |  |
| 4 Mr Geor                                   | ges 2 Selection de table Emplacement                                                                                                    |         |  |  |  |  |  |  |  |
| 5 Mme Anne                                  | Selection reliable     Vocuments and Settings (tonio Wes documents (Adresses.odb) Parcourir                                                                                                    |         |  |  |  |  |  |  |  |
| 6 Mile Marie                                | e 4. Assignation des champs                                                                                                    |         |  |  |  |  |  |  |  |
| 7                                           | 5. Titre de la source de Nom de carrier d'adresses                                                                                                    |         |  |  |  |  |  |  |  |
| 9                                           | admies Admisses                                                                                                    |         |  |  |  |  |  |  |  |
| 10                                          |                                                                                                    |         |  |  |  |  |  |  |  |
| 11                                          |                                                                                                    |         |  |  |  |  |  |  |  |
| 12                                          |                                                                                                    |         |  |  |  |  |  |  |  |
| 13                                          |                                                                                                    |         |  |  |  |  |  |  |  |
| 15                                          |                                                                                                    |         |  |  |  |  |  |  |  |
| 16                                          |                                                                                                    |         |  |  |  |  |  |  |  |
| 17                                          | Aide << Précédent Suivant >> Terminer Annuler                                                                                                    |         |  |  |  |  |  |  |  |
| 18                                          |                                                                                                    |         |  |  |  |  |  |  |  |
| 19                                          |                                                                                                    |         |  |  |  |  |  |  |  |
| 20                                          |                                                                                                    |         |  |  |  |  |  |  |  |
| Feuille1 Fe                                 |                                                                                                    | >       |  |  |  |  |  |  |  |
| Feuille 1/3                                 | Standard 100% STD Somme=0                                                                                                    |         |  |  |  |  |  |  |  |
| 🐉 démarrer                                  | 🎯 🖀 🚜 🥹 🖻 🍘 Yahoo! Fr 🧉 mardi 12 🗾 etiquettes 🏢 PhotoFiltre 🛛 🗃 base_etiq FR 🔍 🔊 🌺 🖳 😓 💭                                                                                                    | M 10:17 |  |  |  |  |  |  |  |

- Votre base de données est presque prête. Cette étape vous indique qu'elle s'appellera « adresses » (vous pouvez le modifier en cliquant sur « parcourir »). Vérifiez que la case « rendre ce carnet d'adresses accessible dans tous les modules de openoffice.org soit bien cochée. Puis, cliquez sur « terminer ». Quittez ensuite votre classeur.
- Note : il semble préférable de laisser votre base de données dans « mes documents ». Le symbole qui la représentera sera celui-ci : Adresses

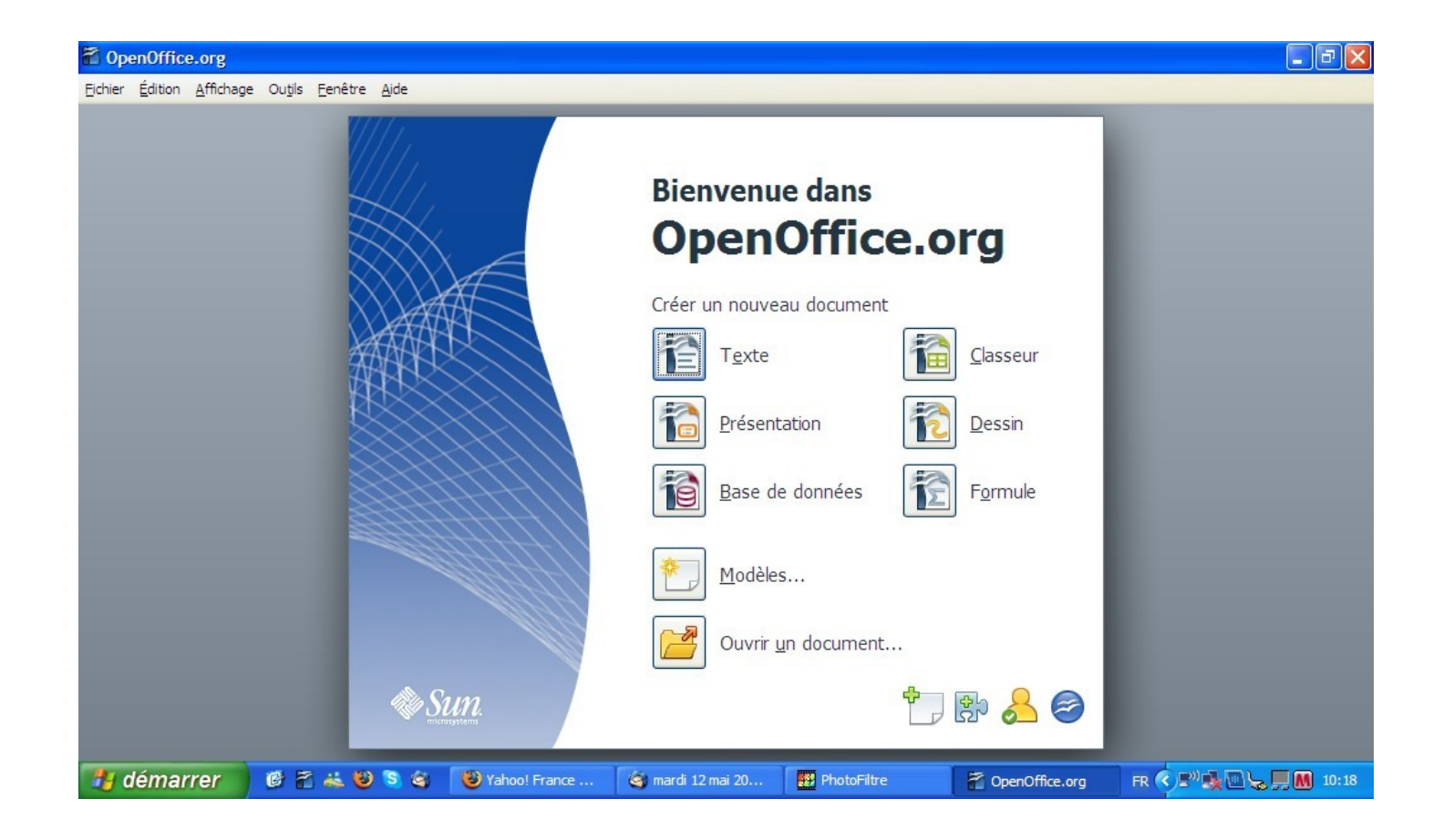

• Exécutez à nouveau Open office. Cette fois, vous allez utiliser le module « texte ».

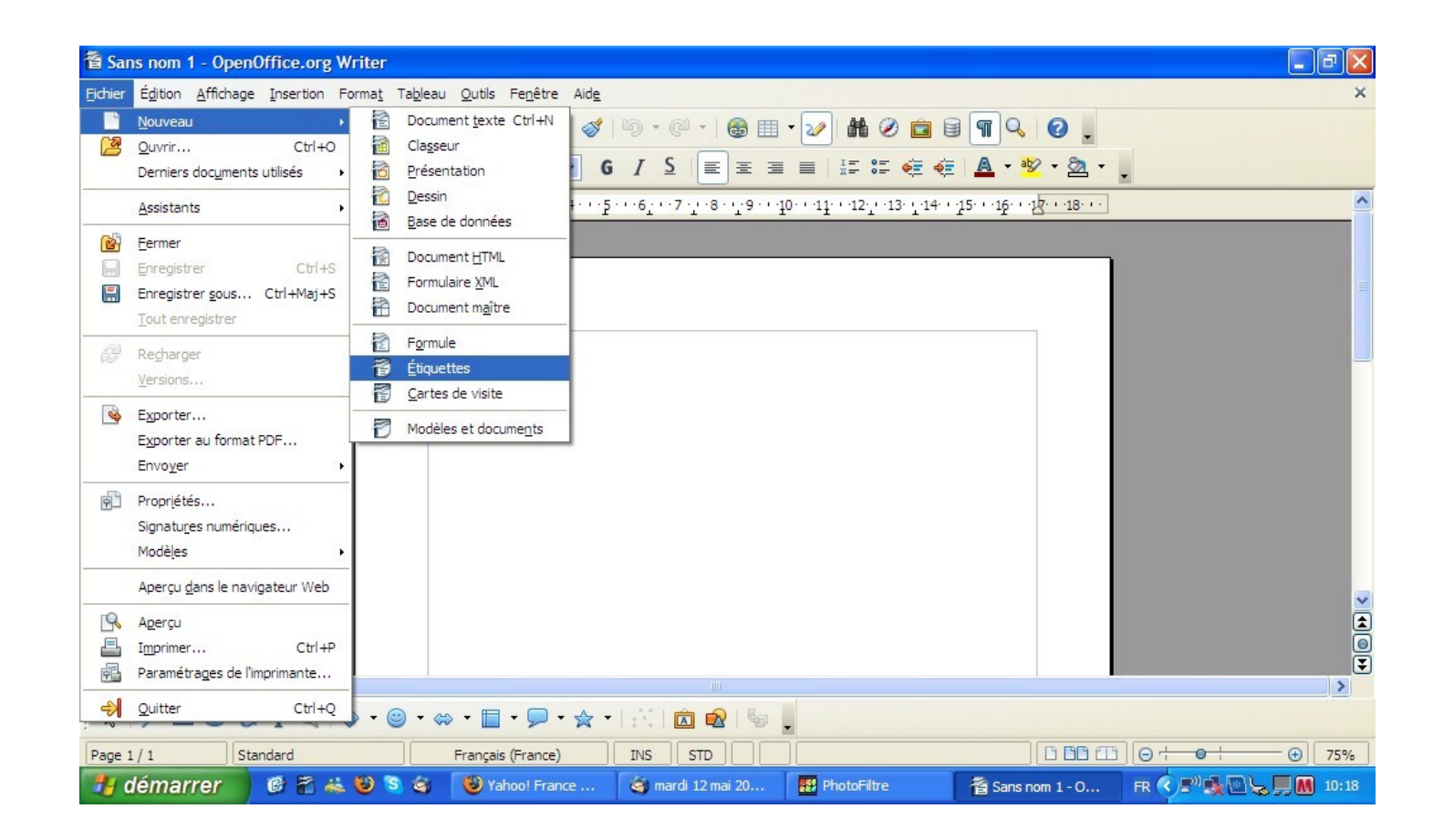

 Cliquez sur « fichier », « nouveau », et « étiquettes ».

| Sans nom 1 - OpenOffice.org Writer                                                                                          | 🗖 🗗 🔀                  |  |  |  |  |  |  |  |
|----------------------------------------------------------------------------------------------------|------------------------|--|--|--|--|--|--|--|
| Ejchier Édition Affichage Insertion Format Tableau Qutils Fenêtre Aide                                                      |                        |  |  |  |  |  |  |  |
| Ê • 😕 🗔 👒   21   🗟 📇 🔍   ザ 👟   × 🐁 🛍 • 🛷   19 • @ •   86 🎟 • 27   86 📾 • 27   86 🖬 • 28   9   9   9   9   9   9   9   9   9 |                        |  |  |  |  |  |  |  |
| Standard Times New R Étiquettes                                                                                             | •                      |  |  |  |  |  |  |  |
| L Étiquettes Format Options                                                                                                 | ••                     |  |  |  |  |  |  |  |
| Inscription                                                                                                    |                        |  |  |  |  |  |  |  |
| Inscription Adresse Base de données                                                                                         |                        |  |  |  |  |  |  |  |
| Adresses 🗸                                                                                                    |                        |  |  |  |  |  |  |  |
| Table                                                                                                    |                        |  |  |  |  |  |  |  |
| Feuille 1                                                                                                    |                        |  |  |  |  |  |  |  |
|                                                                                                    |                        |  |  |  |  |  |  |  |
| Champ de base de données                                                                                                    |                        |  |  |  |  |  |  |  |
| m 🖉 🗶 🖉 🛄 🖉                                                                                                    |                        |  |  |  |  |  |  |  |
|                                                                                                    |                        |  |  |  |  |  |  |  |
| Format                                                                                                    |                        |  |  |  |  |  |  |  |
| Continu Marque Avery A4                                                                                                    |                        |  |  |  |  |  |  |  |
| © Eeuille Iype [Utilisateur]                                                                                                |                        |  |  |  |  |  |  |  |
| Cutilisateur]: 10,00cm x 10,00cm (1 x 1)                                                                                    |                        |  |  |  |  |  |  |  |
| 00 Nouveau degument Anguler Aide Détablir                                                                                   |                        |  |  |  |  |  |  |  |
|                                                                                                    |                        |  |  |  |  |  |  |  |
|                                                                                                    | ÷                      |  |  |  |  |  |  |  |
| / □ ● & T           +   = +   -   +                                                                                         |                        |  |  |  |  |  |  |  |
| Page 1 / 1 Standard Français (France) INS STD                                                                               |                        |  |  |  |  |  |  |  |
| 🛃 démarrer 🛛 🖉 😤 🤐 🥹 📚 🏟 🥮 Yahoo! France 🎯 mardi 12 mai 20 🔛 PhotoFiltre 🛛 🗃 Sans nom 1 - O                                 | FR < 🔊 🍕 🖳 😓 💻 🖬 10:19 |  |  |  |  |  |  |  |

 Dans l'onglet « étiquettes », précisez le nom de votre base de données (et non pas celui de votre classeur : ici, c'est donc « adresses ») et indiquez que vous utilisez la feuille1 de cette base.

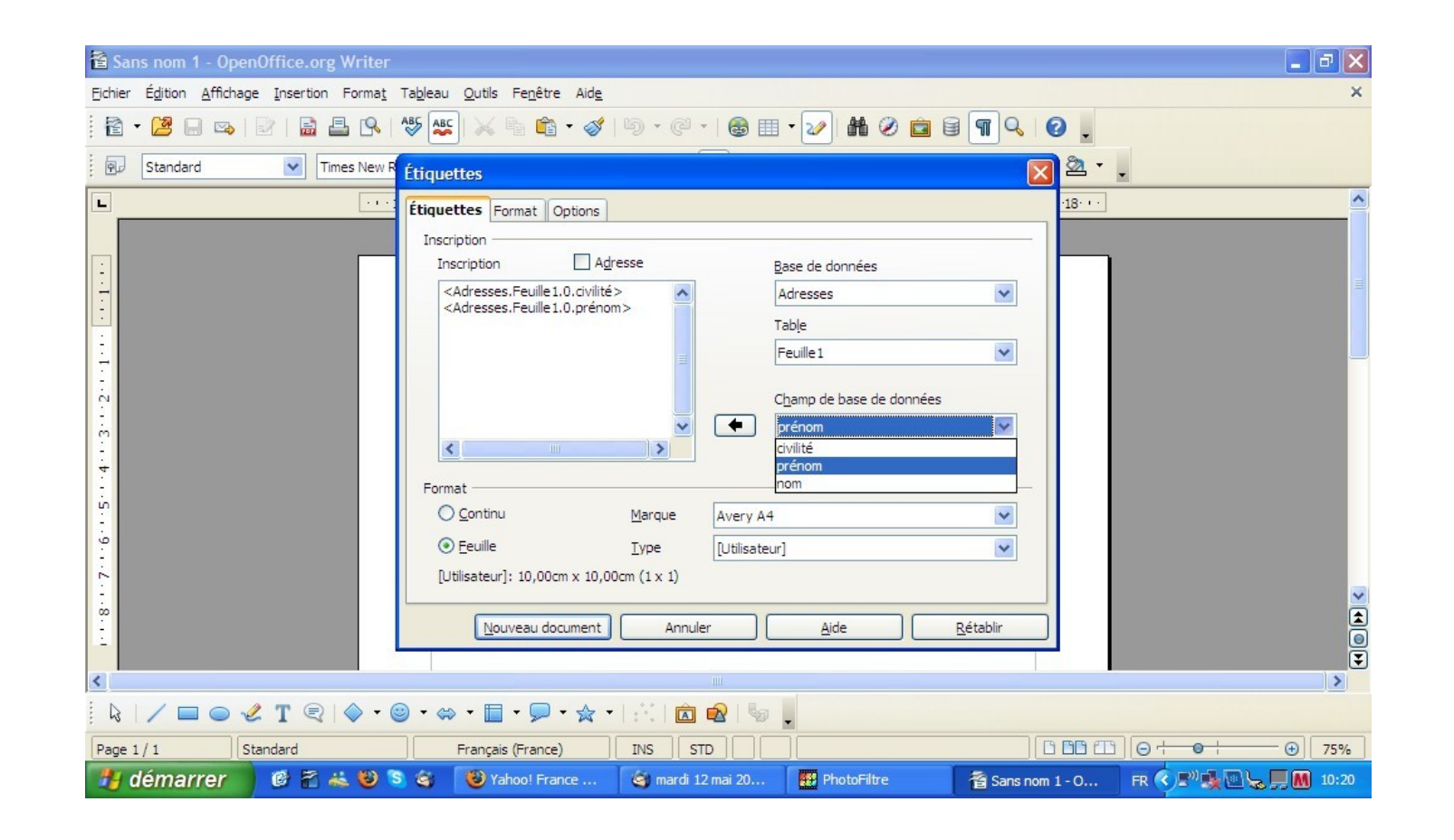

 Avec la partie « champ de base de données », indiquez les champs dont vous allez vous servir : ici, ce sont les champs civilité, prénom et nom qui sont utilisés. Notez que dans la partie « inscription », vous pouvez positionner vos champs les uns par rapport aux autres (en tapant sur entrée ou en faisant des espaces...).

| 🖹 Sans nom 1 - OpenOffice.org Writer                                                                                                    |  |  |  |  |  |  |  |  |
|----------------------------------------------------------------------------------------------------|--|--|--|--|--|--|--|--|
| Fjichier Édition Affichage Insertion Format Tableau Qutils Fenêtre Aide                                                                                                    |  |  |  |  |  |  |  |  |
| ĨĨ ▼ 😕 📾 👒   2º   🗟 🖴 🖎   ॐ 👟 🖄 🛍 ▼ 🎸   ୭ × @ ×   @ Ⅲ ▼ 🖉 M ⊘ 💼 🗑 ¶ �   Ø 🖕                                                                                                    |  |  |  |  |  |  |  |  |
| Standard V Times New R Étiquettes                                                                                                    |  |  |  |  |  |  |  |  |
| Étiquettes Format Options                                                                                                    |  |  |  |  |  |  |  |  |
| Avery A4 [Utilisateur]                                                                                                    |  |  |  |  |  |  |  |  |
| Écart horizontal 10,50cm 📚                                                                                                    |  |  |  |  |  |  |  |  |
| Écart vertical 3,00cm 🗢                                                                                                    |  |  |  |  |  |  |  |  |
| Largeur 10,50cm 🗢                                                                                                    |  |  |  |  |  |  |  |  |
| Hauteur 3,00cm 🗢 Écart H.                                                                                                    |  |  |  |  |  |  |  |  |
| Marge gauche 0,00cm 📚                                                                                                    |  |  |  |  |  |  |  |  |
| Marge supérieure 0,00cm 📚                                                                                                    |  |  |  |  |  |  |  |  |
| Colonnes 2 Colonnes                                                                                                    |  |  |  |  |  |  |  |  |
| Lignes 8 😓                                                                                                    |  |  |  |  |  |  |  |  |
| Enregistrer                                                                                                    |  |  |  |  |  |  |  |  |
|                                                                                                    |  |  |  |  |  |  |  |  |
|                                                                                                    |  |  |  |  |  |  |  |  |
| Nouveau document Annuler Aide <u>R</u> établir                                                                                                    |  |  |  |  |  |  |  |  |
|                                                                                                    |  |  |  |  |  |  |  |  |
|                                                                                                    |  |  |  |  |  |  |  |  |
|                                                                                                    |  |  |  |  |  |  |  |  |
| Page 1 / 1         Standard         Français (France)         INS         STD         I         I |  |  |  |  |  |  |  |  |
| 🚺 demarrer 🖉 🐔 🥹 🦻 🧐 🕲 Yahoo! France 🕲 mardi 12 mai 20 🤮 PhotoFiltre 👔 Sans nom 1 - 0 🛛 FR 🔇 🖓 👷 🖉 💭 10:21                                                                                                    |  |  |  |  |  |  |  |  |

- Passez dans l'onglet « format » pour définir les valeurs de vos étiquettes (celles-ci doivent être notées sur l'emballage de vos étiquettes).
- Note : la largeur ne peut pas dépasser l'écart horizontal et la hauteur ne peut pas dépasser l'écart vertical.

| 🖀 Sans nom 1 - OpenOffice.org Writer                                   | I I I I I I I I I I I I I I I I I I I |
|------------------------------------------------------------------------|---------------------------------------|
| Ejchier Édition Affichage Insertion Format Tableau Qutils Fenêtre Aide | ×                                     |
| : 🖹 • 😕 🖯 🖏   🖻 🔚 🕒   🂖 👟   🛪 🖻 📬 • 🛷   19 • (2 • ) 🚳 🏢 • 🕢 👪 🖉 🧰      |                                       |
| Standard Times New R Étiquettes                                        | × 2 ·                                 |
| Étiquettes Format Options                                              | -18- • •                              |
| Répartir                                                               |                                       |
| O Page entière                                                         |                                       |
| Colonne 1                                                              | 1                                     |
| Synchroniser le contenui                                               |                                       |
|                                                                        |                                       |
|                                                                        |                                       |
| Xerox WorkCentre Pro 123 PCL 6                                         | rametrer                              |
|                                                                        |                                       |
|                                                                        |                                       |
| 4                                                                      |                                       |
| ή                                                                      |                                       |
|                                                                        |                                       |
|                                                                        |                                       |
|                                                                        |                                       |
|                                                                        |                                       |
| Nouveau document Annuler Aide                                          | Retablir                              |
|                                                                        | 3                                     |
|                                                                        |                                       |
|                                                                        |                                       |
| Page 1 / 1 Standard Français (France) INS STD                          |                                       |
| 🛃 démarrer 🛛 🖉 🐔 💐 🕲 💐 🧐 Yahoo! France 🧐 mardi 12 mai 20 🔛 PhotoFiltre | 🖀 Sans nom 1 - O 🛛 FR 🔍 🔜 🔜 🔜 🛄 10:22 |

 Cliquez sur l'onglet « options » pour vérifier que « synchroniser le contenu » soit bien coché, puis cliquez sur « nouveau document ».

| Sans nom 2 - OpenOffice.org Writ                                              | ter                                                                        |                                                                              | <b>. . . .</b>         |  |
|-------------------------------------------------------------------------------|----------------------------------------------------------------------------|------------------------------------------------------------------------------|------------------------|--|
| Eichier Édition Affichage Insertion Format Tableau Qutils Fenêtre Aide        |                                                                            |                                                                              |                        |  |
| Ĩ Î · 😕 🖬 👒   2º   🗟 📇 🕵   ザ 👟 🛸 🛍 · 🏈   10 · Cº ·   🚳 ⊞ · 2⁄   M Ø 💼 🗟 🕥 Q 🖕 |                                                                            |                                                                              |                        |  |
| Standard 💽 Times Ne                                                           | ew Roman 💌 12 💌 <b>G</b> 🖌 S                                               | E =   IF # @ @   <u>A</u> • 🕸 • <u>A</u> •                                   |                        |  |
|                                                                               | '··1·¦·2·'¦3·'· <u>4</u> ···5¦···6·¦·7·'¦·8·'· <u>9</u> ···1Q <sub>≧</sub> | ∫ ·11· · ·12· · ·13· · ·14· · ·15· · ·16· · ·17· · ·18· · ·19· · ·20· · ·2]1 | <u>^</u>               |  |
| Synchroniser les étiquettes                                                   |                                                                            |                                                                              |                        |  |
|                                                                               | <civilité>-<br/><prénom>-<br/><nom></nom></prénom></civilité>              | <civilité>-<br/><prénom>-<br/><nom></nom></prénom></civilité>                | <br>                   |  |
|                                                                               | <civilité>-</civilité>                                                     | <civilité>-</civilité>                                                       |                        |  |
| <del>4</del><br>                                                              | <pre>chom&gt;f</pre>                                                       | <nom></nom>                                                                  |                        |  |
| .9                                                                            | <civilitê>-<br/><prénom>-<br/><nom>¶</nom></prénom></civilitê>             | <civilitê>-<br/><prénom>-<br/><nom>f</nom></prénom></civilitê>               |                        |  |
| 8 6                                                                           | <civilitê>-<br/><prénom>-<br/>fnom&gt;r</prénom></civilitê>                | <civilitê>-<br/><prénom>-<br/><nom>∽</nom></prénom></civilitê>               |                        |  |
|                                                                               |                                                                            |                                                                              |                        |  |
| 🗟   🖊 🗖 🔿 🖋 T 🗟   🔷                                                           | • 🐵 • 🐡 • 🖿 • 🗩 • 🛧 •   🖄   🖾 🗟                                            |                                                                              |                        |  |
| Page 1 / 1 Standard                                                           | Français (France) INS STD                                                  | *                                                                            |                        |  |
| 🦺 démarrer 🛛 🙆 🐔 🐇 🔮                                                          | 🥴 💐 👹 Yahoo! France 🧉 mardi 12 ma                                          | i 20 📅 PhotoFiltre 🕈 2 OpenOffice 👻                                          | FR 🔍 🔊 🕵 🔜 🐜 💭 📶 10:22 |  |

 Vos étiquettes sont prêtes. Vous pouvez faire une mise en forme. Si vous voulez la même mise en forme sur toutes les étiquettes, faites la uniquement sur le premier modèle.

| 🖀 Sans nom 2 - OpenOffice.org Writer                                          |                                                                                      |  |  |  |
|-------------------------------------------------------------------------------|--------------------------------------------------------------------------------------|--|--|--|
| Ejchier Édition Affichage Insertion Format Tableau Qutils Fenêtre Aide        |                                                                                      |  |  |  |
| Ê • 😕 🖬 ∞   ≥   🗟 📇 🔍   ॐ 👟   × 🐁 🛍 • 🛷   ୭ • @ •   🌚 ⊞ • 🕢 👫 ⊘ 💼 🗟 ¶ �   ⊘ 🖕 |                                                                                      |  |  |  |
| Standard V Times New Roman V 12 V G I S                                       | ≝ ≣   II II 🤃 🤕 €   <u>A</u> • <mark>%</mark> • <u>M</u> • .                         |  |  |  |
| L                                                                             | 11. 12. 13. 14. 15. 16. 17. 18. 19. 20. 21                                           |  |  |  |
| Synchroniser les étiquettes                                                   | <pre><civilité>- <pre>spreinom&gt;- <snom>* </snom></pre></civilité></pre>           |  |  |  |
| <pre>stom&gt; </pre>                                                          | <pre><nom>- <form>- <form>- <form>- <form>- </form></form></form></form></nom></pre> |  |  |  |
|                                                                               |                                                                                      |  |  |  |
| Page 1 / 1 Standard Français (France) INS STD                                 | MasterLabel                                                                          |  |  |  |
| 🥑 démarrer 🛛 🙋 🖀 端 🥹 🕲 🎕 🥮 Yahoo! France 🧉 mardi 12 ma                        | ii 20 🦉 PhotoFiltre 🛜 2 OpenOffice 🔹 FR 🔇 🕬 🕵 💭 🕅 10:24                              |  |  |  |

 Une fois votre mise en forme prête, cliquez sur « synchroniser les étiquettes ».

| Sans nom 2 - OpenOffice.org Writer                                                                                                    | ×         |  |  |  |
|----------------------------------------------------------------------------------------------------|-----------|--|--|--|
| Ejchier Édition Affichage Insertion Format Tableau Qutils Fenêtre Aide                                                                                                    |           |  |  |  |
| ; È · 😕 🖬 👒   ≥   🗟 📇 🗣   ॐ 👟   × 🧌 🛍 · ở   ୭ · C ·   💩 III · 2⁄ III ⊘ 💼 🗟 ¶ �   ❷ 🔒                                                                                                    |           |  |  |  |
| Standard ▼ Times New Roman ▼ 12 ▼ 6 I S Ξ Ξ Ξ Ξ Ξ Ξ Ξ Ξ Ξ Ξ Δ ▼ 20 ▼ .                                                                                                    |           |  |  |  |
| L 1 2 - 2 - 2 3 - 4 - 5 - 6 - 7 - 2 8 - 2 - 1 2 - 1 2 - 1 3 - 1 4 - 15 - 16 - 17 - 18 - 19 - 20 - 2 1                                                                                                    | ^         |  |  |  |
| Synchroniser les étiquettes          Synchroniser les étiquettes          Synchroniser les étiquettes <t< td=""><td></td></t<>                                                                                                    |           |  |  |  |
| Image: second second | × 4       |  |  |  |
|                                                                                                    | >         |  |  |  |
|                                                                                                    |           |  |  |  |
| Page 1 / 1     Standard     Français (Françe)     INS     STD     MasterLabel     DD     DD <td>· (±) 75%</td>                                                                                                    | · (±) 75% |  |  |  |
| 🕐 Germannen 🦉 🖓 🚓 🕹 🏷 🕲 Yahoo! France 🧠 mardi 12 mai 20 🔛 PhotoFiltre 🛛 🚰 2 OpenOffice 🔹 FR 🔇 🖉 🖉                                                                                                    | 10:24     |  |  |  |

 La même mise en forme est répétée sur toutes les étiquettes. Vous pouvez maintenant les imprimer (cliquez sur le bouton d'impression, ou faites « fichier » puis « imprimer »).

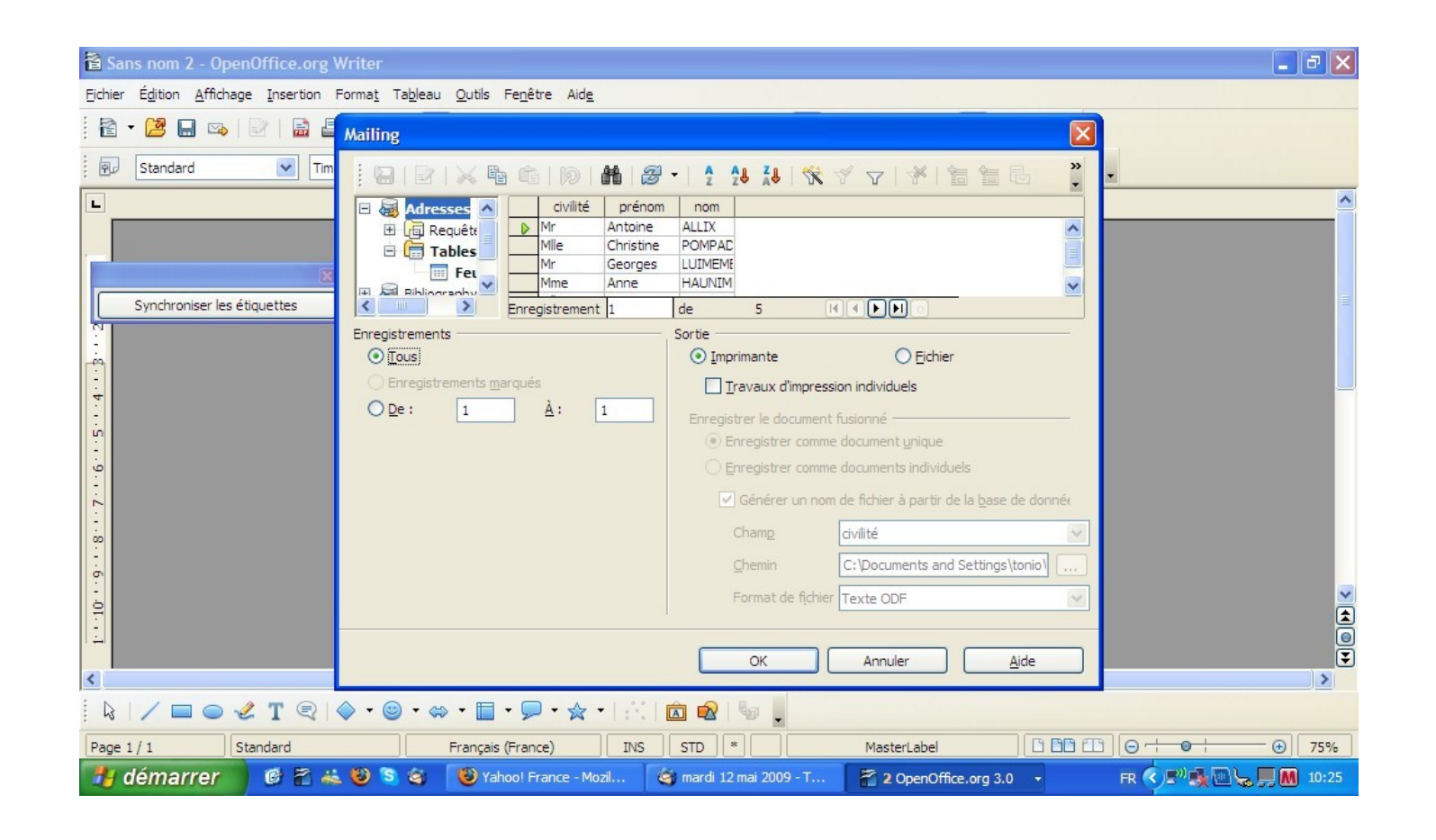

 La fenêtre habituelle pour l'impression est remplacée par une nouvelle. Elle vous permet d'imprimer pour toute votre base ou simplement pour une portion de celle-ci (en cochant l'option « de : »). Cliquez sur ok.

| 🖹 Sans nom 2 - OpenOffice.org Writer                                                                                                    |
|----------------------------------------------------------------------------------------------------|
| Fichier Édition Affichage Insertion Format Tableau Qutils Fenêtre Aide                                                                                                    |
| Ĩ · 2 🖬 🖙   2   🗟 🖴 (∿ 👟 ) × 🐁 🛍 · 3   9 · C ·   6 ⊞ · 2   18 2 💼 9 ¶ 9,   2                                                                                                    |
| 😨 Standard 🔽 Times New Roman 🔍 12 🔍 G. I. S. 🖃 🖃 😑 📰 🚛 🖓 🗸 💆 🗸                                                                                                    |
| Impression 20                                                                                                    |
| Imprimante                                                                                                    |
| Nom Xerox WorkCentre Pro 123 PCL 6 Propriétés                                                                                                    |
| État Imprimante par défaut; Disponible                                                                                                    |
| Synchroniser les étimiettes Type Xerox WorkCentre Pro 123 PCL 6                                                                                                    |
| Emplacement IP_192.168.1.250                                                                                                    |
| Commentaire                                                                                                    |
|                                                                                                    |
| Tope d'impression     Exemplaires                                                                                                    |
| Toutes les pages Nombre d'exemplaires                                                                                                    |
|                                                                                                    |
|                                                                                                    |
|                                                                                                    |
| Options OK Annuler Aide р                                                                                                    |
|                                                                                                    |
| · · · · · · · · · · · · · · · · · · ·                                                                                                    |
|                                                                                                    |
|                                                                                                    |
|                                                                                                    |
|                                                                                                    |
| $ \mathbf{k}  \neq \mathbf{m} \otimes \mathscr{C} \mathbf{T} \otimes  \mathbf{k} + \mathbf{m} + \mathbf{m} +$ |
| Page 1 / 1     Standard     Français (France)     INS     STD     *     MasterLabel     Image: Comparison of the standard                                                                                                    |
| 🛃 démarrer 🖉 🐔 🐸 🎘 🍪 Yahoo! France 🔄 mardi 12 mai 20 🕈 2 OpenOffice 🔹 🔛 PhotoFiltre 🛛 FR 🕏 🖓 🔩 😓 💭 🛄 10:26                                                                                                    |

 Vous retrouvez ensuite la fenêtre habituelle d'impression. Choisissez vos options d'impression, puis cliquez sur ok (dans certains cas : « imprimer »).

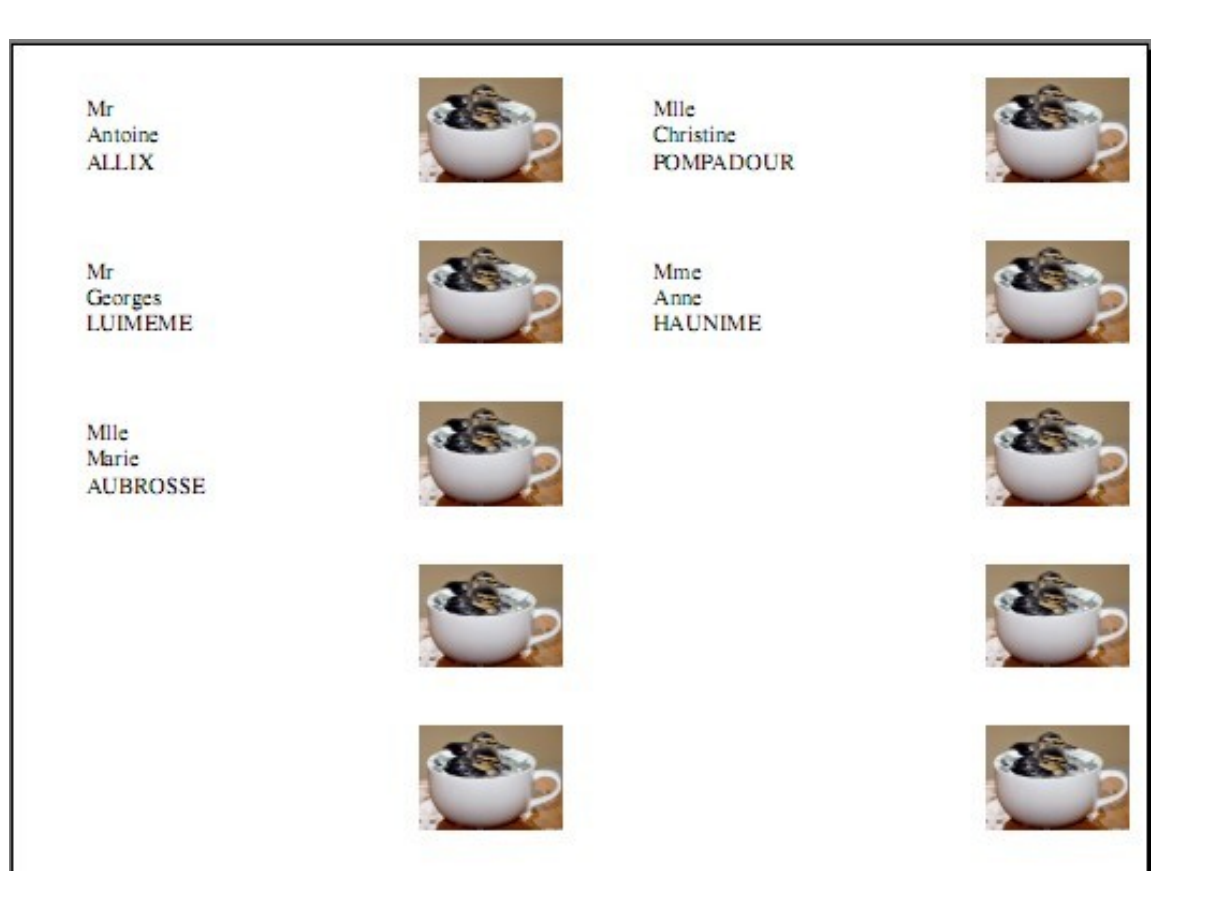

• Voilà le résultat. Mission accomplie ^^